## How to deal with the tasks of Repair Scheme(To Be Treated) )on Workbench

Users log in to the OLISS Web side, and enter the workbench interface by default. Click "Repair Scheme" in the waiting task to enter the repair scheme interface. When there are many documents, you can find the target documentation through the filter bar, click "Edit" on the right side of the target documentation, and enter the editing interface: select the priority level and plan yard repair date. You can fill in the repair scheme name and plan instruction or upload attachments as needed (with \* required/optional). You can choose "Add Service Provider" according to actual needs, or "Send Enquiry" again. After the current interface information is edited, click "Save" or "Submit" according to your needs.

| € | Q                                                                                                    | Workbench (30989)         | Vessel Monitor Fir     | Switching             | System <del>-</del>       | <b>\$</b> | X EN     | <b>-</b>      | *        | 孙红梅 |  |  |
|---|----------------------------------------------------------------------------------------------------|---------------------------|------------------------|-----------------------|---------------------------|-----------|----------|---------------|----------|-----|--|--|
|   | To-do List Warning Popups Setting>                                                                                                    |                           |                        |                       |                           |           |          |               |          |     |  |  |
|   | All (194) Due 3 Overdue (75 Reminders(43)                                                                                                    |                           | 1 Items Selected ✓     |                       |                           |           |          | ed 🗸 🛛 All Ve | essels 🗸 |     |  |  |
|   | Workflow Task (78)                                                                                                    |                           |                        |                       |                           |           |          |               |          |     |  |  |
|   | Repair Scheme—Approve(5) Repair Scheme—Execute(2) Self Repair—Execute(                                                                                                | 14) Self Repair—Accept(7) | Yard Repair—Execute(4) | Yard Repair—Accept(6) | Voyage-repair—Execute(12) | Voyage-re | pair—Acc | ⊧pt(9)        |          |     |  |  |
|   | Repair Settlement—Approve(12) Repair Settlement—Accept(7)                                                                                                    |                           |                        |                       |                           |           |          |               |          |     |  |  |
| [ | Waiting Task(73)<br>Repair Scheme(73)  1. Users log in to the OLISS Web side, and enter the workbench interface by default, click "Repair Scheme" in the waiting task |                           |                        |                       |                           |           |          |               |          |     |  |  |
| F | Reliable Safety Responsibility                                                                                                    |                           |                        |                       |                           |           |          |               |          |     |  |  |

## Repair Scheme

|     |                    |                   |               | w                | when there are many documents, you can find the target documentation through the filter bar |               |                           |                    |               |  |  |  |  |
|-----|--------------------|-------------------|---------------|------------------|---------------------------------------------------------------------------------------------|---------------|---------------------------|--------------------|---------------|--|--|--|--|
| Add |                    |                   |               |                  | lease select Belonging C                                                                    | ✓ Repair Date | Please select spply dept. | Keywords Searching | Search Reset  |  |  |  |  |
| No. | Repair Scheme Name | Repair Scheme No. | Repair Type 🔻 | Priority Level 💌 | Quantity                                                                                    | Vessel 👻      | Planned Repair Date       | Status 🔻           | Operation     |  |  |  |  |
| 1   |                    | RP-25030501       | Yard Repair   | Normal           | 1                                                                                           | LINK OCEAN 1  | 2025-03-08 ~ 2025-03-15   | Inquiry            | Edit   Export |  |  |  |  |
| 2   |                    | RP-25030402       | Voyage Repair |                  | 1                                                                                           | LINK OCEAN 1  |                           | Inquiry            | Edit Export   |  |  |  |  |
| 3   |                    | RP-25030401       | Self Repair   |                  | 1                                                                                           | LINK OCEAN 1  |                           | Unsubmitted        | Edit   Delete |  |  |  |  |
| 4   |                    | RP-25030101       | Voyage Repair |                  | 1                                                                                           | LINK OCEAN 1  |                           | Unsubmitted        | Edit   Delete |  |  |  |  |
| 5   |                    | RP-25022001       | Voyage Repair | Urgent           | 1                                                                                           | LINK OCEAN 1  | 2025-02-20 ~ 2025-02-28   | Unsubmitted        | Edit   Delete |  |  |  |  |

Arrange Yard RepairRepair Scheme

| epair iy           | pe. raiu ke  | epali     |                            | De                     | ionging company . The His | IDAMPIXEIRAEI       |                    |               |               |                             |                                           |               |
|--------------------|--------------|-----------|----------------------------|------------------------|---------------------------|---------------------|--------------------|---------------|---------------|-----------------------------|-------------------------------------------|---------------|
| Repair Scheme Name |              |           | Priority Level *           |                        |                           |                     | Yard Repair Date * |               |               |                             |                                           |               |
| Please e           | enter        |           |                            |                        | Normal                    |                     |                    | ✓ 20          | 25-03-08      | То                          | 2025-03-15                                |               |
| n Instr            | ruction      |           |                            |                        |                           |                     |                    |               |               |                             |                                           |               |
| lease e            | enter        |           |                            |                        |                           |                     |                    |               |               |                             |                                           |               |
|                    |              |           |                            |                        |                           |                     |                    |               |               |                             |                                           | 0 / 10        |
| load A             | ttachment    |           |                            |                        |                           |                     |                    |               |               |                             |                                           |               |
| Jpload             |              |           |                            |                        |                           |                     |                    |               |               |                             |                                           |               |
| ootod              | Benair Item  | 3、Se      | elect the priority level a | nd plan yard repair da | ite. you can fill in th   | e repair scheme na  | me and plan instru | ction or      | upload attach | nments as need              | ded( with * req                           | uired/ option |
| ecteu              | Repair item  | 2         |                            |                        | -                         |                     |                    |               |               |                             |                                           |               |
| ),                 | Repair Ap    | ppl. Name | Vessel                     | Priority Level         | Repair Eqpt./Items        |                     | Appl. No.          | Appl.D        | ate F         | Planned Repair Date         | Planned F                                 | Repair Place  |
|                    | 维修申请         | 24070103  | LINK OCEAN 1               | Urgent                 | 1#主机启动空气瓶 ①               |                     | RA-24070103        | 2025-0        | 3-05 2        | 2024-07-08                  |                                           |               |
|                    |              |           |                            |                        |                           |                     |                    |               |               |                             |                                           |               |
| rvice P            | rovider List | Add       | Service Provider you       | u can choose "Add Se   | rvice Provider" acco      | rding to actual nee | ds, or "Send Enqui | 'y" again     |               |                             |                                           | Send Enqu     |
|                    |              | No.       | Service Provider           | Contact Info           | Currency                  | Total Price         | Repair Quota       | tion Statemer | nt            | Status                      | Operation                                 |               |
|                    |              | 1         | test船舶服务有限公司               | 朱慧 (+86) 13626270542   | CNY                       | 1,500.00            | 线下协商一致             | 报价            |               | Quoted(Quote By M<br>yself) | View Fill In Send E<br>Select this scheme | nquiry        |
|                    |              |           |                            |                        |                           |                     |                    |               |               |                             |                                           |               |
|                    |              |           |                            |                        |                           |                     |                    |               |               |                             |                                           |               |
|                    |              |           |                            |                        |                           |                     |                    |               |               |                             |                                           |               |
|                    |              |           |                            |                        |                           |                     |                    |               |               |                             |                                           |               |
|                    |              |           |                            |                        |                           |                     |                    |               |               |                             |                                           |               |
|                    |              |           |                            |                        |                           |                     |                    |               |               |                             |                                           |               |

## Note:

The planned repair start date cannot be earlier than the date of submission.For example: The user saved the repair scheme on July 3rd without submitting it for approval, and then opened the document for editing again on July 6th and prepared to submit it. At this time, the date July 3rd needs to be revised to July 6th or later to be submitted for approval.

8